# HOW TO PAY THROUGH G) GCash

A Mapúa School Building Professionals.

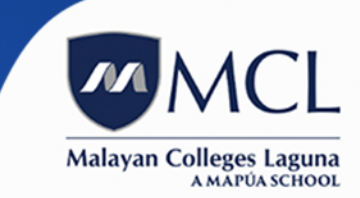

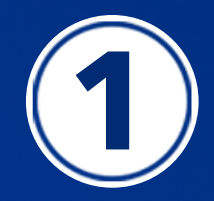

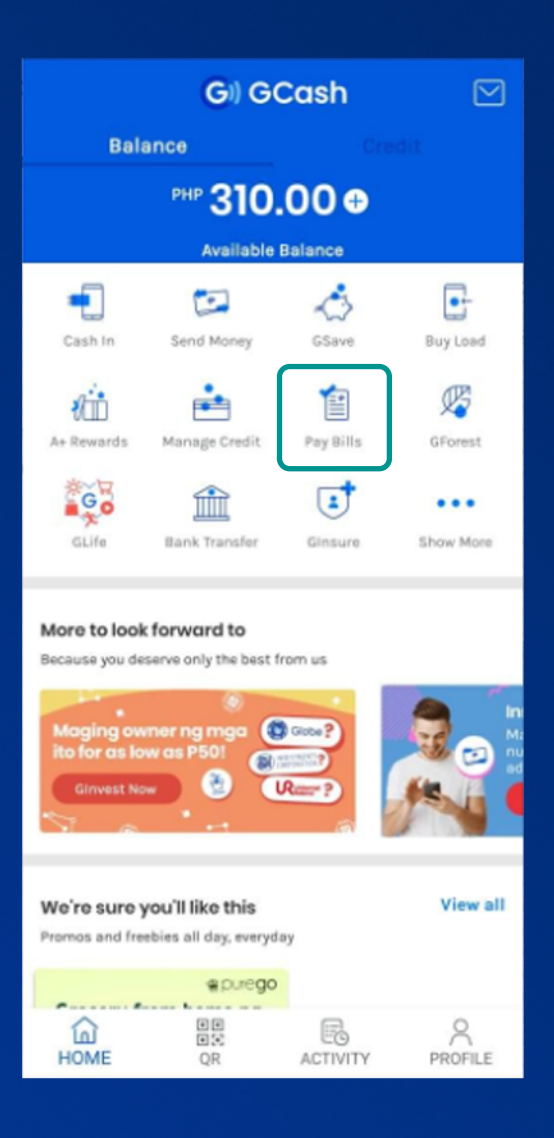

# Open your GCash app and click on "Pay Bills."

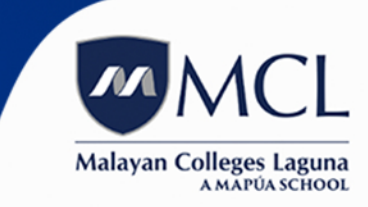

A Mapúa School | Building Professionals.

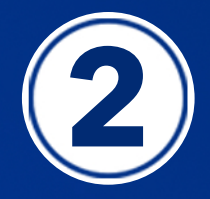

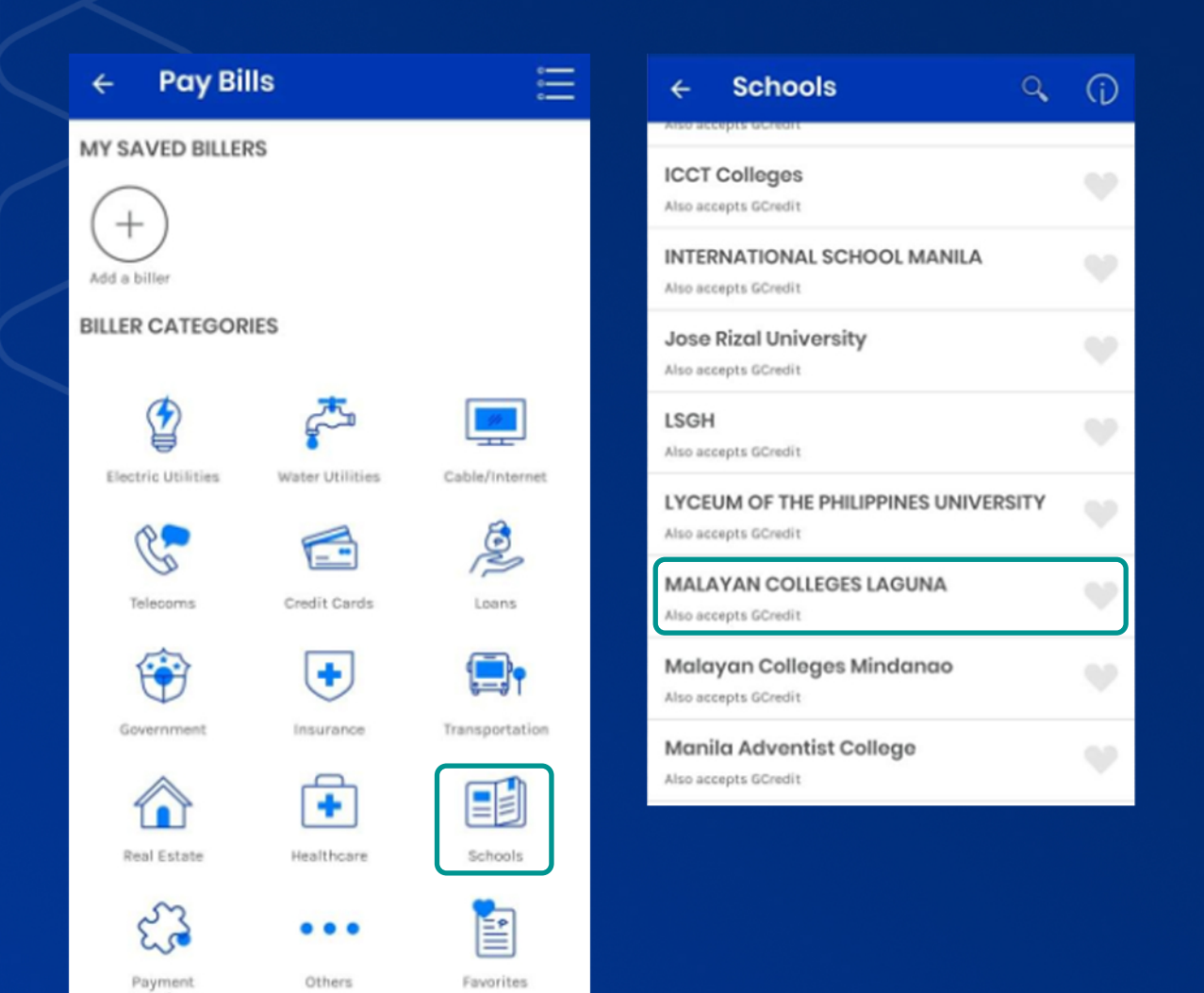

## Click on Schools and choose "Malayan Colleges Laguna."

Solutions

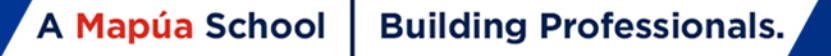

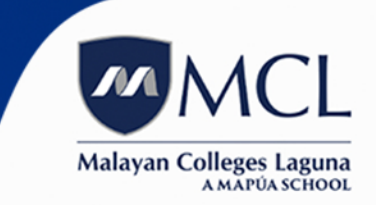

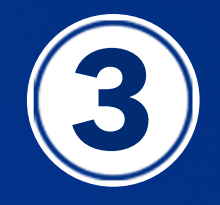

| ← Pay Bills                                      |                                    |  |
|--------------------------------------------------|------------------------------------|--|
| м                                                |                                    |  |
| MALAYAN COLLEGES LAGUNA                          |                                    |  |
| Payment will be posted on the next business day. |                                    |  |
| 10 Digit Student Number                          | Enter 10 Digit Student Number      |  |
| Surname + Purpose                                | Enter Surname + Purpose            |  |
| Amount                                           | Enter Amount in Php (1-8 digits)   |  |
| Email Address                                    | Enter Email Address (optional)     |  |
| Your convenience fee                             | for this transaction is Php 20:00. |  |
| NEXT                                             |                                    |  |
|                                                  |                                    |  |

# To pay for the following transactions, please use the assigned student number:

- 1. Application Fee **Student Number: 00DDMMYYYY** (00 + applicant's birthday)
- 2. Back Accounts, Penalties, Other Charges (Document and Service Requests), and Short Courses (Coursera, etc.) Student Number: 2020654321
- 3. Matriculation Fees Actual Student Number.

### Fill up details with your **Student Number, Student Name, Amount to be Paid,** and **Email Address.**

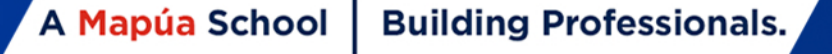

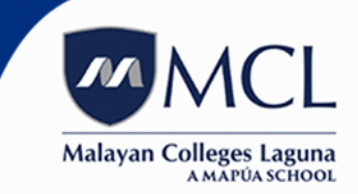

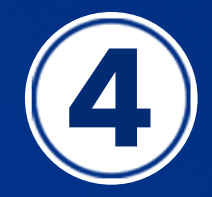

#### Pay Bills

#### MALAYAN COLLEGES LAGUNA

Confirmation

You are about to pay

#### php 100.00

using your GCash

| 10 Digit Student Number | 2020123456                       |
|-------------------------|----------------------------------|
| Surname + Purpose       | JUAN DELA CRUZ                   |
| Email Address           | juandelacruz@live.mcl<br>.edu.ph |

Please note that several billers charge a service fee.

Click Confirm.

CONFIRM

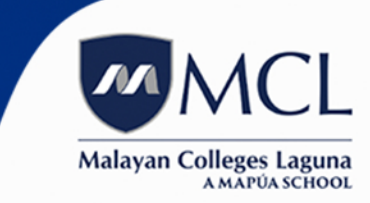

A Mapúa School | Building Professionals.

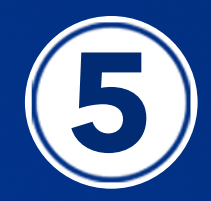

You have now successfully paid using GCash. Kindly check your **OnEMCL account** the next banking day for the posting of your payment.

For unposted payments, you may email: payments@mcl.edu.ph

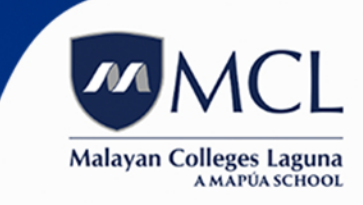

A Mapúa School Building Professionals.